Практическая работа №1.

## Тема: Структурирование таблиц

**Цель:** Изучить технологию структурирования таблиц. Рассчитать зарплату и создать итоговую таблицу ведомости квартального начисления заработной платы. Провести расчет промежуточных итогов по подразделениям.

## ХОД РАБОТЫ

- 1. Запустите редактор электронных таблиц Microsoft Excel.
- 2. Создайте таблицу по образцу смотри рис. 1.
- 3. Присвойте скопированному листу название «Зарплата за октябрь».

|    | А                     | В                 | С            | D                | E       | F                            | G                   | Н                  |
|----|-----------------------|-------------------|--------------|------------------|---------|------------------------------|---------------------|--------------------|
| 1  | Ведомость на          | числения заработн | юй платы     |                  |         |                              |                     |                    |
| 2  | за декабрь 2003 г.    |                   |              |                  |         |                              |                     |                    |
| 3  | Табельный<br>номер    | Ф.И.О             | Оклад (руб.) | Премия<br>(руб.) | Доплата | Всего<br>начислено<br>(руб.) | Удержания<br>(руб.) | К выдаче<br>(руб.) |
| 4  |                       |                   |              | 46%              | 8%      |                              | 13%                 |                    |
| 5  | 200                   | Петров И.Л.       | 5900         | 2714             | 472     | 9086                         | 1181,18             | 7904,82            |
| 6  | 201                   | Иванова И.Г.      | 8000         | 3680             | 640     | 12320                        | 1601,6              | 10718,4            |
| 7  | 202                   | Степанов А.Ш.     | 7300         | 3358             | 584     | 11242                        | 1461,46             | 9780,54            |
| 8  | 203                   | Шорохов С.М.      | 4850         | 2231             | 388     | 7469                         | 970,97              | 6498,03            |
| 9  | 204                   | Галкин В.Ж.       | 6600         | 3036             | 528     | 10164                        | 1321,32             | 8042,68            |
| 10 | 205                   | Портнов М.Т.      | 4500         | 2070             | 360     | 6930                         | 900,9               | 6029,1             |
| 11 | 206                   | Орлова Н.Н.       | 6250         | 2875             | 500     | 9625                         | 1251,25             | 8373,75            |
| 12 | 207                   | Степкина А.В.     | 9050         | 4163             | 724     | 13937                        | 1811,81             | 12125,19           |
| 13 | 208                   | Жарова Г.А.       | 5200         | 2392             | 416     | 8008                         | 1041,04             | 6966,69            |
| 14 | 209                   | Стольникова О.Д.  | 6950         | 3197             | 556     | 10703                        | 1391,39             | 9311,61            |
| 15 | 210                   | Дрынкина С.С.     | 7650         | 3519             | 612     | 11781                        | 1531,53             | 10249,47           |
| 16 | 211                   | Шпаро Н.Г.        | 8700         | 4002             | 696     | 13398                        | 1741,74             | 11656,26           |
| 17 | 212                   | Шашкин Р.Н.       | 5550         | 2553             | 444     | 8547                         | 1111,11             | 7435,89            |
| 18 | 213                   | Стеклов Р.Х.      | 8350         | 3841             | 668     | 12859                        | 1671,67             | 11187,33           |
| 19 |                       | Всего:            | 94850        | 43631            | 7588    | 146069                       | 18988,97            | 126279,76          |
| 20 |                       |                   |              |                  |         |                              |                     |                    |
| 21 | 21 Максимальный доход |                   | 12125,19     |                  |         |                              | F                   | ис 1               |
| 22 | Минимальны            | ій доход          | 6029,1       |                  |         |                              | <b>1</b>            |                    |
| 23 | Средний дох           | од                | 9077,15      |                  |         |                              |                     |                    |
|    |                       |                   | -            |                  |         |                              |                     |                    |

4. Измените значение Премии на 45%, доплата – на 10%. Убедитесь, что программа произвела пересчет формул.

5. По данным таблицы «зарплата октябрь» постройте гистограмму доходов сотрудников. В качестве подписей оси X выберите фамилии сотрудников. Проведите форматирование диаграммы. Конечный вид гистограммы (на рис. 2).

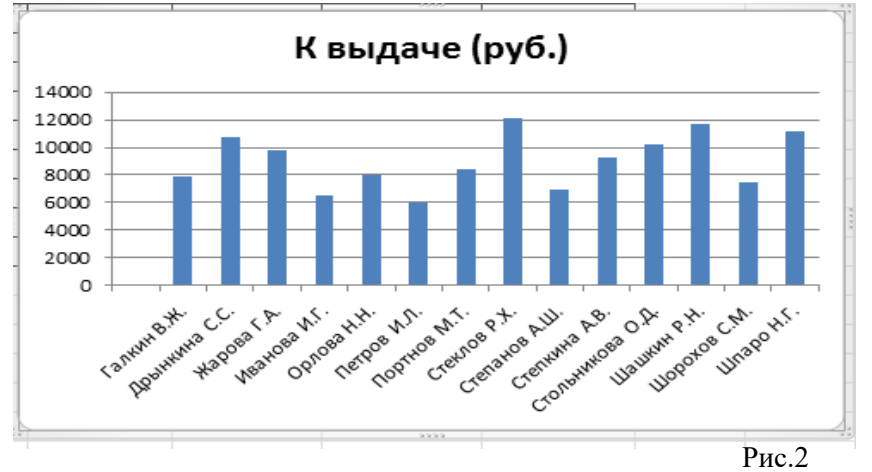

6. Скопируйте содержимое листа «Зарплата октябрь» на 2 новых листа электронной книги (Правка/переместить/Скопировать лист). Не забудьте для копирования поставить галочку в окошке Создавать копию.

7. Присвойте скопированным листам название «Зарплата за ноябрь» и «Зарплата за декабрь» соответственно.

8. Перед расчетом итоговых данных за квартал проведите сортировку по фамилиям в алфавитном порядке (по возрастанию) в ведомостях начисления зарплаты за декабрь.

9. Скопируйте содержание листа «Зарплата декабрь» на новый лист. Не забудьте для копирования поставить галочку в окошке Создавать копию.

10. Присвойте скопированному листу название «Итоги за квартал». Измените название таблицы на «Ведомость начисления заработной платы за 4 квартал».

11. Отредактируйте лист «Итоги за квартал» согласно образцу на рис. 3. Для этого удалите в основной таблице колонки Оклада и Премии, а также строку 4 с численным значением % Премии и % Удержания и строку 19 «Всего». Удалите также строки с расчетом максимального, минимального и среднего доходов под основной таблицей. Вставьте пустую третью строку.

12. Вставьте новый столбец «Подразделения» (Вставка/Столбец) между столбцами «Фамилия» и «Всего начислено». Заполните столбец «Подразделение» данными по образцу (Рис. 3)

|    | А                  | В                  | С                | D                            | E                   | F                  |  |  |  |
|----|--------------------|--------------------|------------------|------------------------------|---------------------|--------------------|--|--|--|
| 1  | Ведомость на       | ачисления заработн | юй платы         |                              |                     |                    |  |  |  |
| 2  |                    | за квартал 2003 г. |                  |                              |                     |                    |  |  |  |
| 3  | Табельный<br>номер | Ф.И.О              | Подразделение    | Всего<br>начислено<br>(руб.) | Удержания<br>(руб.) | К выдаче<br>(руб.) |  |  |  |
| 4  | 204                | Галкин В.Ж.        | отдел менеджента | ?                            | ?                   | ?                  |  |  |  |
| 5  | 210                | Дрынкина С.С.      | отдел менеджента | ?                            | ?                   | ?                  |  |  |  |
| 6  | 208                | Жарова Г.А.        | отдел реализации | ?                            | ?                   | ?                  |  |  |  |
| 7  | 201                | Иванова И.Г.       | бухгалтерия      | ?                            | ?                   | ?                  |  |  |  |
| 8  | 206                | Орлова Н.Н.        | отдел реализации | ?                            | ?                   | ?                  |  |  |  |
| 9  | 200                | Петров И.Л.        | отдел реализации | ?                            | ?                   | ?                  |  |  |  |
| 10 | 205                | Портнов М.Т.       | отдел менежента  | ?                            | ?                   | ?                  |  |  |  |
| 11 | 213                | Стеклов Р.Х.       | отдел менежента  | ?                            | ?                   | ?                  |  |  |  |
| 12 | 202                | Степанов А.Ш.      | бухгалтерия      | ?                            | ?                   | ?                  |  |  |  |
| 13 | 207                | Степкина А.В.      | отдел реализации | ?                            | ?                   | ?                  |  |  |  |
| 14 | 209                | Стольникова О.Д.   | отдел менежента  | ?                            | ?                   | ?                  |  |  |  |
| 15 | 212                | Шашкин Р.Н.        | бухгалтерия      | ?                            | ?                   | ?                  |  |  |  |
| 16 | 203                | Шорохов С.М.       | отдел реализации | ?                            | ?                   | ?                  |  |  |  |
| 17 | 211                | Шпаро Н.Г.         | отдел реализации | ?                            | ?                   | ?                  |  |  |  |
|    | — Рис.3            |                    |                  |                              |                     |                    |  |  |  |

13. Произведите расчет квартальных начисленный, удержаний и суммы к выдаче как сумму начисления за каждый месяц (данные по месяцам располагаются на разных листах электронной книги поэтому к адресу ячейки добавится адрес листа).

*Краткая справка*. Чтобы вставить в формулу адрес или диапазон ячеек с другого листа, следует во время формулы щелкнуть по закладке этого листа и выделить на нем нужные ячейки. Вставляемый адрес будет содержать название этого листа.

В ячейке D5 для расчета квартальных начислений «Всего начислено» формула имеет вид

=Зарплата декабрь!F5 + зарплата ноябрь!F5 + Зарплата октябрь!F5. Аналогично произведите квартальный расчет «Удержания» и «К выдаче». Примечание. При выборе начислений за каждый месяц делайте ссылку на соответствующую ячейку из таблицы соответствующего листа электронной книги «Зарплата». При этом произойдет связывание информации соответствующих ячеек листов электронной книги.

14. В силу однородности расчетных таблиц зарплаты по месяцам для расчета квартальных значений столбцов «Удержание» и «К выдаче» достаточно скопировать формулу из ячеек D5 в ячейки E5 и F5 (рис. 48).

|    | А                  | В                  | С                | D                            | E                   | F                  |
|----|--------------------|--------------------|------------------|------------------------------|---------------------|--------------------|
|    | Ведомость на       | ачисления заработн | юй платы         |                              |                     |                    |
|    |                    | за квартал 2003 г. |                  |                              |                     |                    |
|    | Табельный<br>номер | Ф.И.О              | Подразделение    | Всего<br>начислено<br>(руб.) | Удержания<br>(руб.) | К выдаче<br>(руб.) |
|    | 204                | Галкин В.Ж.        | отдел менеджента | 30773                        | 4000,49             | 26772,51           |
|    | 210                | Дрынкина С.С.      | отдел менеджента | 31403                        | 4082,39             | 27320,61           |
|    | 208                | Жарова Г.А.        | отдел реализации | 23384,5                      | 3039,99             | 20344,52           |
|    | 201                | Иванова И.Г.       | бухгалтерия      | 23328,5                      | 3032,71             | 20295,8            |
|    | 206                | Орлова Н.Н.        | отдел реализации | 27588                        | 3586,44             | 24001,56           |
|    | 200                | Петров И.Л.        | отдел реализации | 18810                        | 2445,3              | 16364,7            |
| 10 | 205                | Портнов М.Т.       | отдел менежента  | 26125                        | 3396,25             | 22728,75           |
| 11 | 213                | Стеклов Р.Х.       | отдел менежента  | 37829                        | 4917,77             | 32911,23           |
| 12 | 202                | Степанов А.Ш.      | бухгалтерия      | 21736                        | 2825,68             | 18910,32           |
| 13 | 207                | Степкина А.В.      | отдел реализации | 29051                        | 3776,63             | 25274,37           |
| 14 | 209                | Стольникова О.Д.   | отдел менежента  | 31977                        | 4157,01             | 27819,99           |
| 15 | 212                | Шашкин Р.Н.        | бухгалтерия      | 36366                        | 4727,58             | 31638,42           |
| 16 | 203                | Шорохов С.М.       | отдел реализации | 23199                        | 3015,87             | 20183,13           |
| 17 | 211                | Шпаро Н.Г.         | отдел реализации | 34903                        | 4537,39             | 30365,61           |
| 18 |                    |                    |                  |                              |                     |                    |

Рис.4

Для расчета квартального начисления заработной платы для всех сотрудников скопируйте формулу в столбцах D, E и F. Ваша электронная таблица примет вид, как на рис.4

15. Для расчета промежуточных итогов проведите сортировку по подразделени ям, а внутри подразделений – по фамилиям. Таблицы примет вид (рис.5)

| 4  |                    |                      |                  |                              |                      | F                  |
|----|--------------------|----------------------|------------------|------------------------------|----------------------|--------------------|
|    | Ведомость начи     | сления заработной    |                  |                              |                      |                    |
|    |                    | за 4 квартал 2003 г. |                  |                              |                      |                    |
|    | Табельный<br>номер | Ф.И.О                | Подразделение    | Всего<br>начислено<br>(руб.) | Удержан<br>ия (руб.) | К выдаче<br>(руб.) |
|    | 201                | Иванова И.Г.         | бухгалтерия      | 23 328,50                    | 3 032,71             | 20 295,80          |
|    | 202                | Степанов А.Ш.        | бухгалтерия      | 21 736,00                    | 2 825,68             | 18 910,32          |
|    | 212                | Шашкин Р.Н.          | бухгалтерия      | 36 366,00                    | 4 727,58             | 31 638,42          |
|    | 204                | Галкин В.Ж.          | отдел менеджента | 30 773,00                    | 4 000,49             | 26 772,51          |
|    | 210                | Дрынкина С.С.        | отдел менеджента | 31 403,00                    | 4 082,39             | 27 320,61          |
|    | 205                | Портнов М.Т.         | отдел менежента  | 26 125,00                    | 3 396,25             | 22 728,75          |
|    | 213                | Стеклов Р.Х.         | отдел менежента  | 37 829,00                    | 4 917,77             | 32 911,23          |
| 11 | 209                | Стольникова О.Д.     | отдел менежента  | 31 977,00                    | 4 157,01             | 27 819,99          |
| 12 | 208                | Жарова Г.А.          | отдел реализации | 23 384,50                    | 3 039,99             | 20 344,52          |
| 13 | 206                | Орлова Н.Н.          | отдел реализации | 27 588,00                    | 3 586,44             | 24 001,56          |
| 14 | 200                | Петров И.Л.          | отдел реализации | 18 810,00                    | 2 445,30             | 16 364,70          |
| 15 | 207                | Степкина А.В.        | отдел реализации | 29 051,00                    | 3 776,63             | 25 274,37          |
|    | 203                | Шорохов С.М.         | отдел реализации | 23 199,00                    | 3 015,87             | 20 183,13          |
| 17 | 211                | Шпаро Н.Г.           | отдел реализации | 34 903,00                    | 4 537,39             | 30 365,61          |

16. Подведите промежуточные итоги по подразделениям, используя формулу Для таблицу суммирования. этого выделите всю И выполните команду Данные/Структура/Промежуточный итог (рис. 6). Задайте параметры подсчета промежуточных итогов:

При каждом изменении в – Подразделение

Операция – Сумма

Добавить итоги по: Всего начислено, Удержание, К выдаче.

Отметьте галочкой операции «Заменить текущие итоги» и «Итоги под данными».

| Промежуточные итоги                     |  |  |  |  |  |  |  |
|-----------------------------------------|--|--|--|--|--|--|--|
| При каждом изменении в:                 |  |  |  |  |  |  |  |
| Подразделение                           |  |  |  |  |  |  |  |
| Операция:                               |  |  |  |  |  |  |  |
| Сумма                                   |  |  |  |  |  |  |  |
| До <u>б</u> авить итоги по:             |  |  |  |  |  |  |  |
| □ Табельный номер □ Ф.И.О               |  |  |  |  |  |  |  |
| Подразделение                           |  |  |  |  |  |  |  |
| Всего начислено (руб.) Улержания (руб.) |  |  |  |  |  |  |  |
| 🗸 К выдаче (руб.)                       |  |  |  |  |  |  |  |
| ✓ Заменить текущие итоги                |  |  |  |  |  |  |  |
| Конец страницы между группами           |  |  |  |  |  |  |  |
| 🔽 Итоги под данными                     |  |  |  |  |  |  |  |
| Убрать все ОК Отмена                    |  |  |  |  |  |  |  |

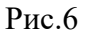

Итоговый вид стуктурированной таблицы (рис.7)

| 🔣 🛃 🤣 - С - 🗎 🗁 Зарплата - Microsoft Excel<br>Файл Главная Вставка Разметка страницы Формулы Данные Рецензирование Вид |       |              |                      |                        |                |                        |                  |  |  |
|----------------------------------------------------------------------------------------------------|-------|--------------|----------------------|------------------------|----------------|------------------------|------------------|--|--|
| Calibri - 11 - A                                                                                                    |       |              |                      |                        | а (все формать | ) -                    | <                |  |  |
| Вставить Ж И и Станов                                                                                                  |       |              |                      |                        | T              | 00, 0,                 | Условное Фо      |  |  |
|                                                                                                    |       |              |                      | •   =  =   =           | 3 70 000       | , <sup>200</sup> 20 φο | рматирование 👻 к |  |  |
| Буфер о                                                                                                    | бмена | 1 G          | Шрифт                | Б Выравнивание         | Число          | Es.                    | Сти              |  |  |
| F21 • fx =CYMM(F20;F13;F7)                                                                                             |       |              |                      |                        |                |                        |                  |  |  |
| 1 2 3                                                                                                    |       | А            | В                    | С                      | D              | E                      | F                |  |  |
|                                                                                                    |       | Ведомость на | числения заработн    | юй платы               |                |                        |                  |  |  |
|                                                                                                    |       |              | за 4 квартал 2003 г. |                        |                |                        |                  |  |  |
|                                                                                                    |       | Табельный    |                      |                        | Bcero          | Улержания              | Квылаче          |  |  |
|                                                                                                    |       | номер        | Ф.И.О                | Подразделение          | начислено      | (py6.)                 | (py6.)           |  |  |
|                                                                                                    |       |              |                      |                        | (руб.)         | (1970-17               | (1970-17         |  |  |
|                                                                                                    |       | 201          | Иванова И.Г.         | бухгалтерия            | 23 328,50      | 3 032,71               | 20 295,80        |  |  |
| •                                                                                                    |       | 202          | Степанов А.Ш.        | бухгалтерия            | 21 736,00      | 2 825,68               | 18 910,32        |  |  |
|                                                                                                    |       | 212          | Шашкин Р.Н.          | бухгалтерия            | 36 366,00      | 4 727,58               | 31 638,42        |  |  |
|                                                                                                    |       |              |                      | Бухгалтерия Всего      | 81 430,50      | 10 585,97              | 70 844,54        |  |  |
| •                                                                                                    |       | 204          | Галкин В.Ж.          | отдел менеджента       | 30 773,00      | 4 000,49               | 26 772,51        |  |  |
|                                                                                                    |       | 210          | Дрынкина С.С.        | отдел менеджента       | 31 403,00      | 4 082,39               | 27 320,61        |  |  |
|                                                                                                    | 10    | 205          | Портнов М.Т.         | отдел менежента        | 26 125,00      | 3 396,25               | 22 728,75        |  |  |
|                                                                                                    | 11    | 213          | Стеклов Р.Х.         | отдел менежента        | 37 829,00      | 4 917,77               | 32 911,23        |  |  |
|                                                                                                    | 12    | 209          | Стольникова О.Д.     | отдел менежента        | 31 977,00      | 4 157,01               | 27 819,99        |  |  |
|                                                                                                    |       |              |                      | Отдел менежента Всего  | 158 107,00     | 20 553,91              | 137 553,09       |  |  |
|                                                                                                    |       | 208          | Жарова Г.А.          | отдел реализации       | 23 384,50      | 3 039,99               | 20 344,52        |  |  |
| ΙΓ·                                                                                                    |       | 206          | Орлова Н.Н.          | отдел реализации       | 27 588,00      | 3 586,44               | 24 001,56        |  |  |
| · ·                                                                                                    |       | 200          | Петров И.Л.          | отдел реализации       | 18 810,00      | 2 445,30               | 16 364,70        |  |  |
|                                                                                                    | 17    | 207          | Степкина А.В.        | отдел реализации       | 29 051,00      | 3 776,63               | 25 274,37        |  |  |
|                                                                                                    |       | 203          | Шорохов С.М.         | отдел реализации       | 23 199,00      | 3 015,87               | 20 183,13        |  |  |
|                                                                                                    |       | 211          | Шпаро Н.Г.           | отдел реализации       | 34 903,00      | 4 537,39               | 30 365,61        |  |  |
|                                                                                                    | 20    |              |                      | Отдел реализации Всего | 156 935,50     | 20 401,62              | 136 533,89       |  |  |
|                                                                                                    | 21    |              |                      | Общий итог             | 396 473,00     | 51 541,50              | 344 931,52       |  |  |

17. Изучите полученную структуру и формулы подведения промежуточных итогов, устанавливая курсор на разные ячейки таблицы. Научитесь сворачивать и разворачивать структуру до разных уровней (кнопками «+» «-»).

*Краткая справка*. Под структурированием понимается многоуровневая группировка строк и столбцов таблицы и создание элементов управления, с помощью которых легко можно скрывать и раскрывать эти группы.

18. Сохраните файл «Зарплата» с произведенными изменениями (Файл/Сохранить) и прикрепите в личном кабинете.